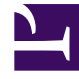

# **GENESYS**<sup>®</sup>

This PDF is generated from authoritative online content, and is provided for convenience only. This PDF cannot be used for legal purposes. For authoritative understanding of what is and is not supported, always use the online content. To copy code samples, always use the online content.

### Workforce Management Web for Supervisors (Classic) Help

Master-Prognose-Diagrammansicht

5/12/2025

#### Inhaltsverzeichnis

- 1 Master-Prognose-Diagrammansicht
  - 1.1 Anzeigen der Diagrammansicht
  - 1.2 Einstellen der Datenanzeigeeigenschaften und des Datumsbereichs
  - 1.3 Lesen der Daten
  - 1.4 Bereinigen, Berechnung und Optionen

## Master-Prognose-Diagrammansicht

Verwenden Sie die **Diagrammansicht**, um **Master-Prognosedaten** in einem Liniendiagramm und eine Tabelle mit Prognosewerten anzuzeigen. Siehe hier die Abbildung der Werkzeugleiste und die Schaltflächenbeschreibungen weiter unten.

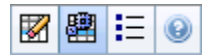

#### Anzeigen der Diagrammansicht

So zeigen Sie die Diagrammansicht an:

- 1. Wählen Sie aus dem Menü Start in der Werkzeugleiste Prognose aus.
- 2. Wählen Sie aus dem Menü Prognose in der Werkzeugleiste Master-Prognose aus.
- 3. Wählen Sie aus dem Menü Master-Prognose in der Werkzeugleiste Diagramme aus.
- 4. Wählen Sie in der **Objekt**-Baumstruktur eine **Aktivität**, eine **Multi-Site-Aktivität**, einen **Standort**, einen **Geschäftsbereich** oder ein **Unternehmen**.

In der Ansicht werden ein Diagramm über einer Tabelle mit jeweils den gleichen Statistiken und Steuerungen angezeigt, die die Datenanzeigeeigenschaften für das Diagramm und die Tabelle festlegen.

#### Einstellen der Datenanzeigeeigenschaften und des Datumsbereichs

Verwenden Sie diese Steuerungen, um die Anzeige der Daten im Diagramm und der Tabelle anzupassen:

- Zeitraum (Dropdown-Liste)—Ändern Sie den Zeitraum für das Diagramm und das Raster, indem Sie Jahr, Monat, Planungszeitraum, Woche oder Tag auswählen.
- **Unterteilung** (*Dropdown-Liste*)—Geben Sie die Schrittweite (Unterteilung) der angezeigten Daten an, indem Sie eine Option aus diesem Menü wählen. Die Auswahlmöglichkeiten hängen von Ihrer Auswahl in der Dropdown-Liste **Zeitraum** ab:
  - Wenn Sie Jahr auswählen: monatlich, wöchentlich oder täglich.
  - Wenn Sie Monat auswählen: wöchentlich oder täglich.
  - Wenn Sie Planungszeitraum auswählen: wöchentlich oder täglich.
  - Wenn Sie Woche auswählen: 15 (Minuten), 30 (Minuten), 60 (Minuten), täglich.

- Wenn Sie Tag auswählen: 15 (Minuten), 30 (Minuten) oder 60 (Minuten).
- Statistiken anzeigen (Dropdown-Liste)—Legt fest, welche Daten im Diagramm und in der Tabelle angezeigt werden. Wählen Sie aus folgenden Möglichkeiten aus: Interaktionsvolumen, AHT, Interaktionsvolumen und AHT, Berechnete Belegschaft, Erforderliche Belegschaft, Berechnete und erforderliche Belegschaft, Berechnete Belegschaft und berechnete Multi-Skill-Belegschaft. Spalten in der Tabelle werden entsprechend der ausgewählten Statistik angezeigt.
- Verwenden Sie die standardmäßigen Steuerelemente zur Datumsauswahl (im Fenster oben rechts), um zu einer anderen Woche im Datumsbereich der **Master-Prognose** zu wechseln.

#### Lesen der Daten

Das Diagramm zeigt die Statistiken, die Datumswerte, die Zeitspanne und die Unterteilung, die Sie vorher gewählt haben. Die vertikale Achse gibt die gezeigten Einheiten an. Bei der grafischen Darstellung mehrerer Statistiken zeigen die rechte und linke vertikale Achse für die beiden Statistiken verschiedene Einheiten an.

Die **Legende** im unteren Bereich identifiziert die Farben, in denen das Diagramm bestimmte Statistiken, Ereignisse oder Verlaufsdaten darstellt. Die **Legende** ändert sich je nach den von Ihnen oben ausgewählten Statistiken. Spezielle Ereignisse werden im Diagramm markiert.

#### Bereinigen, Berechnung und Optionen

Sie können die folgenden Schaltflächen in der Werkzeugleiste verwenden (diese Befehle sind auch im Menü **Aktionen** verfügbar):

| Symbol | Name                                | Beschreibung                                                                                                    |
|--------|-------------------------------------|----------------------------------------------------------------------------------------------------|
|        | Bereinigen                          | Öffnet das Fenster "Master-<br>Prognose bereinigen", in dem<br>Sie für ausgewählte<br>Datumsangaben und Aktivitäten<br>Informationen aus der Master-<br>Prognose entfernen können.                                                                                                    |
|        | Multi-Site-Aktivitäten<br>verwenden | Steuert, ob die WFM Web-<br>Berechnung der aggregierten<br>Informationen Multi-Site-<br>Aktivitäten berücksichtigt. Sie<br>können diese Option nur<br>aktivieren, wenn Sie zuvor in der<br><b>Objekt</b> -Baumstruktur eine<br><b>Multi-Site-Aktivität</b> , einen<br><b>Geschäftsbereich</b> oder ein<br><b>Unternehmen</b> ausgewählt<br>haben.<br>Wenn Sie für diese Option <b>Ein</b> festlegen, |

| Symbol | Name     | Beschreibung                                                                                                    |
|--------|----------|----------------------------------------------------------------------------------------------------|
|        |          | behält WFM Ihre letzte Auswahl in der<br>aktuellen Ansicht und in allen anderen<br>Ansichten mit Multi-Site-Aktivitäten bei,<br>sodass Sie zum Anzeigen von Daten für<br>die ausgewählte Multi-Site-Aktivität nicht<br>jedes Mal erneut darauf klicken müssen. |
| E      | Optionen | Öffnet das Dialogfeld <b>Optionen</b> ,<br>in dem Sie das Diagramm weiter<br>anpassen können.                                                                                                    |